### MINUTES

#### TO THE JANUARY 23, 2012 QUARTERLY FINANCE AND ADMINISTRATION UPDATE MEETING

#### **BABAR KHAN, PAYROLL SERVICES**

#### W2 form 2011 W 2 Issued

#### Electronic Access to W-2 form available

E-mail was sent to all employees who elected to receive 2011 W 2 electonically. This was sent on January 20<sup>th</sup>, 2012.

#### 1042S Issued for Non Resident Alien Employees

1042 S equivalent to a W-2 are issued to Non US person who are on visa in the United States,. They were also issued on January 20<sup>th</sup>, 2012. In most cases they will need a W 2 and or a 1042S to file their US income taxes.

Within the next 2 weeks all NRA employees who received a 1042S will receive an e-mail from Glacier about the tax software so they can use this software to do their US tax return.

#### 2011 w-2 forms Mailing:

2011 W 2's have been printed and will be mailed starting January 28<sup>th</sup>. W 2's are not available in the Payroll Services area for pick up. All employees who have separated or did not elect to retrieve electronically, will receive their W-2 by mail after the 28<sup>th</sup>.

#### Duplicate W 2

Payroll Services will start processing requests for duplicate W-2s or reprints <u>February 15, 2012</u>. Please email ALL requests and questions to <u>webmaster.payroll@ttu.edu</u>. (For privacy purposes, NO requests will be taken over the phone).

#### Web Leave Report Started/incomplete but not submitted for approval

Effective October Payroll Services is sending e-mails to employees who started their web leave reports for a given month but never submitted or returned for correction. E-mails are sent to the employee and their approver. Encourage the approvers to sign off once the leave reports are submitted for approval.

#### LESLEY WILMETH, BUDGET OFFICE

See next page for powerpoint presentation

## Budget Office Update January 23, 2012

893

## **Labor Redistributions**

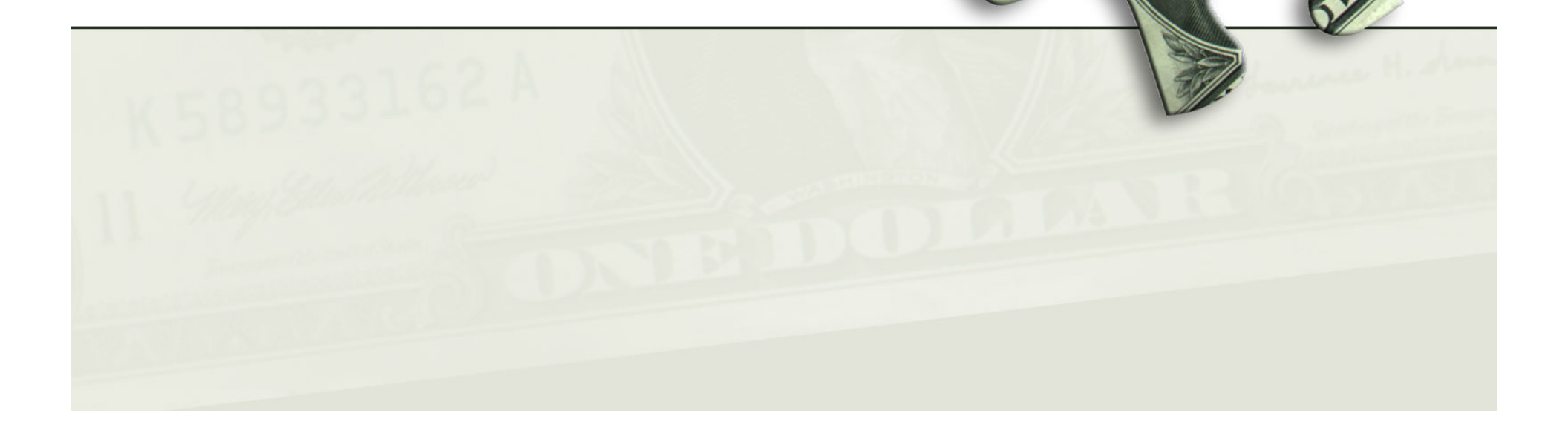

3

## New Labor Redistribution OP

- HSC OP 70.58 Labor Redistributions
- Please review the OP for LRD Deadlines

| Fiscal Quarter       | Labor Redistribution Due Date<br>All Funding Sources |
|----------------------|------------------------------------------------------|
| September – November | January 15                                           |
| December – February  | April 15                                             |
| March – May          | July 15                                              |
| June – August        | October 15                                           |

Still having trouble with.....

## Labor Redistribution Justifications

0

## Justification for eating ice cream

- Why did you eat ice cream for breakfast?
  - Examples of inadequate justification:
    - My brother told me to.
    - There was nothing else to eat.
    - I'm too young to buy groceries.
  - Example of adequate justification
    - I was having a difficult time finding anything for breakfast and I remember learning that ice cream contains milk. To make it healthier I had a banana with the ice cream. So that I won't eat ice cream for breakfast again, I'll remind you that I'm out of Lucky Charms.

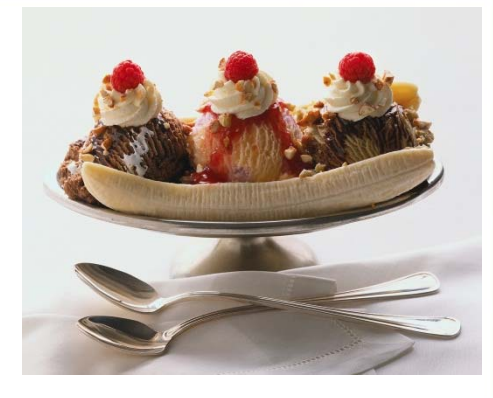

# Justification for LRD

- Why is this Labor Redistribution necessary?
  - Inadequate Justification
    - Someone told me to do this.
    - We had extra money on this fund.
    - I didn't know the new grant existed until yesterday.
  - Adequate Justification
    - The new "Ice cream is good for breakfast" grant was established in September 2011. During a recent review of the grant expenditures it was noticed that Dr. V. Nilla's salary was not being charged to the grant. Dr. V. Nilla worked 10% of her time to the grant during the month of September. To prevent this from occurring in the future an employee has been assigned to review this grant more frequently and reconcile expenditures.

# Cognos 10

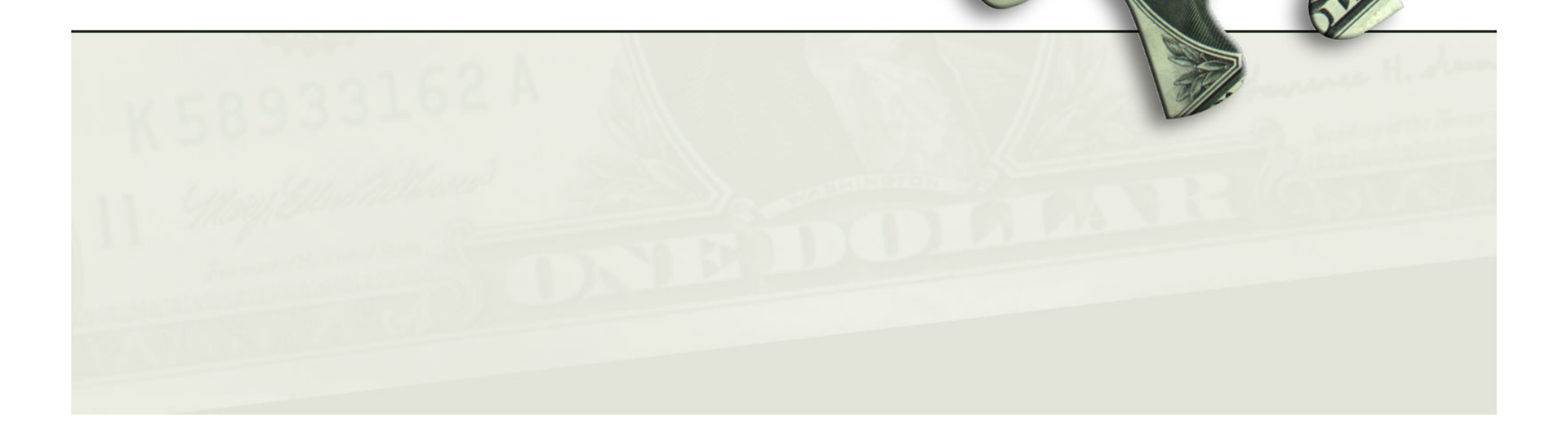

893

# Cognos 10 Upgrade

- Cognos will be upgraded to Cognos 10
- Weekend of February 11<sup>th</sup>
- Should see no changes other than screen color

## FY13 Budget Prep

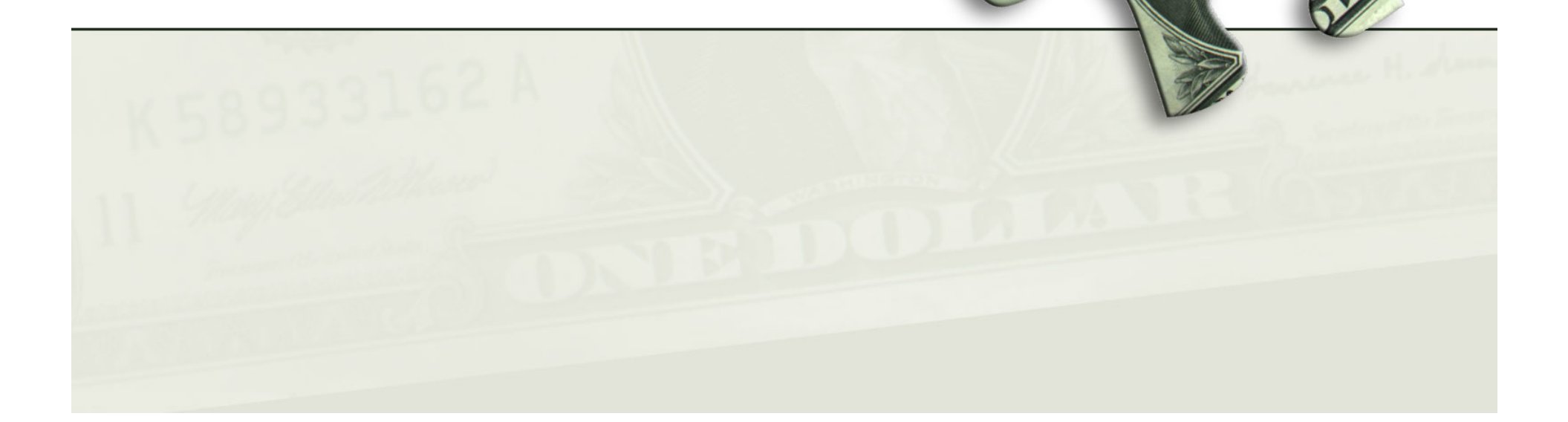

89.

# Budget Prep Cycle

- Summer Budget
- Tentatively to begin in May
- More information at April meeting

## What's New

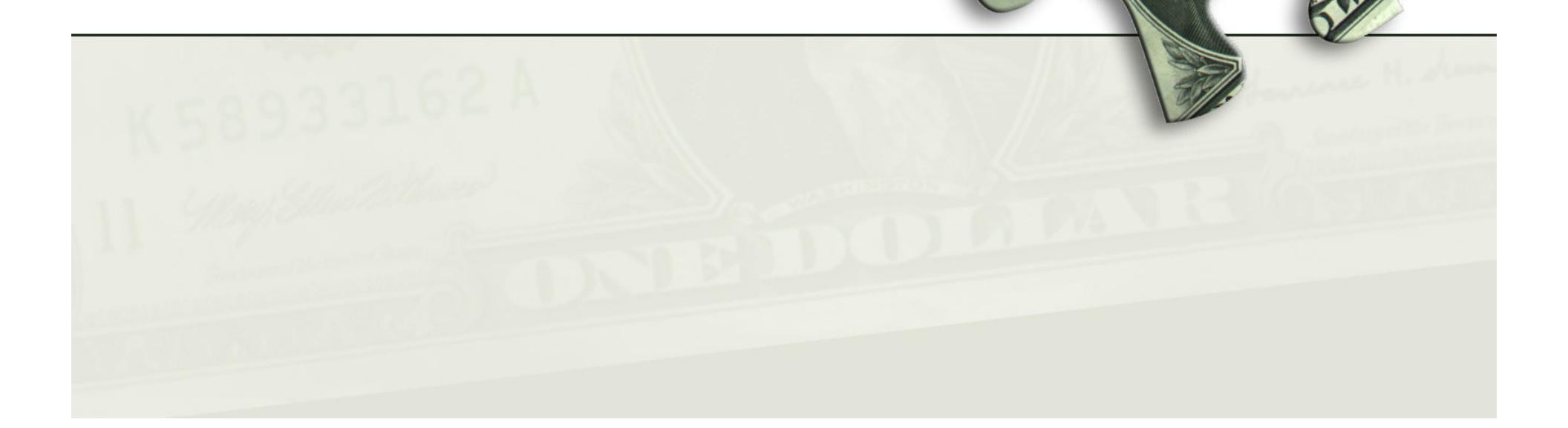

893

## Voice over IP

- The Budget Office is part of a pilot program for the new Voice over IP system.
- Effective March 1<sup>st</sup>
- Main line will NOT change
  - 806-743-7717
- Extensions will change
  - From 3 digit to 5 digit extensions
  - We can be dialed directly without going through main line
  - New extensions and direct #'s will be published on our website.

# LRD Notification emails

- Currently testing LRD notification emails
- Emails will be sent to the LRD originator
  - When the LRD has been approved by the Budget Office. The LRD will post that night.
  - If an LRD has been returned for correction.
- Emails will be sent to Fund Managers
  - Sent after approval by the Budget Office
  - To Fund Managers on every fund listed in the LRD
  - Serves as notification that an action may have occurred on the fund.
- This group will be notified when the emails go-live

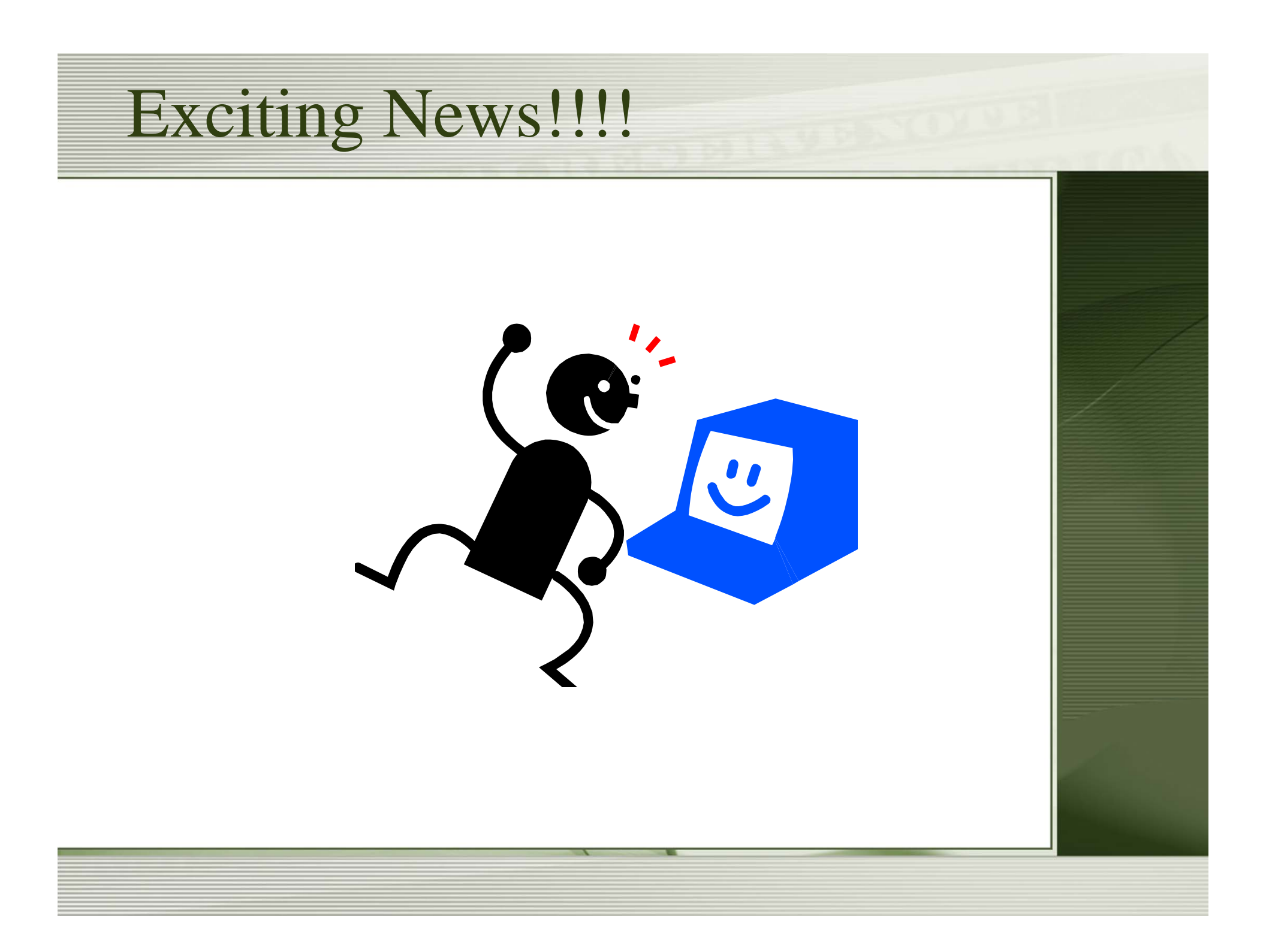

# **Budget Revision System**

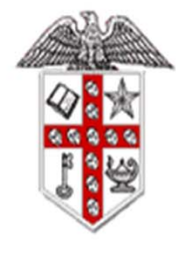

Home

Budget Revision

### Texas Tech University System Budget Revision System

TTUSPRD WLV583

Lesley Wilmeth

### Welcome to the Budget Revision System

The Budget Revision System is an on-line system for submitting a change or addition to the Operating Budget. It can be used to adjust the expense budget within a fund, to budget from fund balance, to change a revenue budget, or to transfer budget between funds.

### **Create a Budget Revision**

Create a To create a Budget Revision or to finish an incomplete Budget Revision, please click on the Create a Budget Revision link on the left.

Status

Use the Status link on the left, to search for a Budget Revision that has been entered into the system. This link will be used to search the Budget Revision History to view documents that have been processed. It can also be used to track a Budget Revision through the approval process.

Texas Tech University System Copyright 2012 © Texas Tech University System

Status

- Current Budget and Available Balance Display
  - Reads live Banner Finance data

| Exper<br>Default<br>Default | nse Acct<br>Organiza<br>Progam: | Entry<br>tion:<br>60 Institutional Support |                 |                 |                             | Document Total:          | -10.00                      |        |               |           |
|-----------------------------|---------------------------------|--------------------------------------------|-----------------|-----------------|-----------------------------|--------------------------|-----------------------------|--------|---------------|-----------|
| Fund<br>Code                | ORGN<br>Code                    | Orgn Code<br>Description                   | Program<br>Code | Account<br>Code | Account Code<br>Description | Current Budget<br>Amount | Budget Available<br>Balance | Amount | Plus<br>Minus |           |
| 181032                      | 201801                          | Budget Office Lbk                          | 60              | 7017            | Communications              | 4,697.00                 | 5,305.77                    | 10.00  | -             | Edit      |
|                             |                                 |                                            | 60              |                 |                             |                          |                             |        | Select 🔻      | Add Clear |
|                             |                                 |                                            |                 |                 |                             |                          |                             |        |               |           |
|                             |                                 |                                            |                 |                 |                             |                          |                             |        |               | -         |
|                             |                                 |                                            |                 |                 |                             |                          |                             |        |               |           |

- Automated Editing
  - Error/Warning panel
  - Help alleviate data entry errors

| 1 Errors                                                     |   |
|--------------------------------------------------------------|---|
| * Expense Acct Entry-Add: 6055<br>is an invalid account code |   |
|                                                              |   |
|                                                              |   |
| <ul> <li>O Warnings</li> </ul>                               | - |
|                                                              | * |
|                                                              |   |

- Automated Routing
  - System will route automatically and be approved through ATS

| Group Name           | Approver Name  | Additional Approvers     | Group ID |
|----------------------|----------------|--------------------------|----------|
| Fund Approver        | Penny Harkey   | See Additional Approvers | 181032   |
|                      |                |                          |          |
| HSC BUDGET<br>OFFICE | Lesley Wilmeth | See Additional Approvers | HSCBUD   |
| FICE                 |                |                          |          |
|                      |                |                          |          |

• Allows for Comments and Attachments

| Maximum: 250  | 0 Characters                     |                         |       |  |
|---------------|----------------------------------|-------------------------|-------|--|
|               |                                  |                         | *     |  |
|               |                                  |                         | -     |  |
| Add Com       | ment Cancel                      |                         |       |  |
| Comment#5 n   | ade by Lesley Wilm               | eth at 1/20/2012 2:45:0 | 04 PM |  |
| reverse BR000 | 003                              |                         |       |  |
|               |                                  |                         |       |  |
|               |                                  |                         |       |  |
| Au            |                                  |                         |       |  |
| Attachmen     | 5                                |                         |       |  |
| File Name Act | vity Date User                   |                         |       |  |
| Maximum size  | for the file to be uploa<br>Brow | aded is 4MB<br>/se      |       |  |
|               |                                  |                         |       |  |

• Tracking and History

| Rev<br>Type | Originator     | Trans #     | Fiscal<br>Year | Chart | Fund   | Orgn   | Banner Document | Date                  | Status           |
|-------------|----------------|-------------|----------------|-------|--------|--------|-----------------|-----------------------|------------------|
| 1           | Lesley Wilmeth | BR000001.00 | 12             | Н     | 181032 | 201801 | BA000001        | 1/19/2012 11:01:38 AM | Approved         |
| 3           | Lesley Wilmeth | BR000003.00 | 12             | Н     | 181032 | 201801 | BA000002        | 1/19/2012 2:23:16 PM  | Approved         |
| 1           | esley Wilmeth  | BR000005.00 | 12             | Н     | 181032 | 201801 | BA000003        | 1/20/2012 2:43:30 PM  | Approved         |
| 3           | Lesley Wilmeth | BR000006.00 | 12             | н     | 181032 | 201801 |                 | 1/20/2012 3:01:31 PM  | Submitted to ATS |
| 1           |                |             |                |       |        |        |                 |                       |                  |

| Status  | Approved Date | Pending Since        | Approver/Proxy                                      | Group Chart | Group ID | Approver | Approving A |
|---------|---------------|----------------------|-----------------------------------------------------|-------------|----------|----------|-------------|
| PENDING |               | 1/20/2012 3:01:29 PM | Approver - Penny Harkey                             | н           | 181032   |          |             |
|         |               |                      | Approver - Lesley Wilmeth and Proxy - Gina Stockman | н           | HSCBUD   |          |             |
| Print   |               |                      |                                                     |             |          |          |             |

## **Other BRS Features**

- BRS sends approved documents to Banner Finance every 15 minutes throughout the day.
- Many revisions moving funds between 2 expense codes will require no approvals.
- Originator will be notified when a revision is posted to Banner Finance.

## Budget Revision System Roll-Out

- Pilot Groups next week
- System Live February 15<sup>th</sup>
- Training at all locations February 16<sup>th</sup> March 8<sup>th</sup>
- Excel forms accepted until March 19<sup>th</sup>

# **Training Classes**

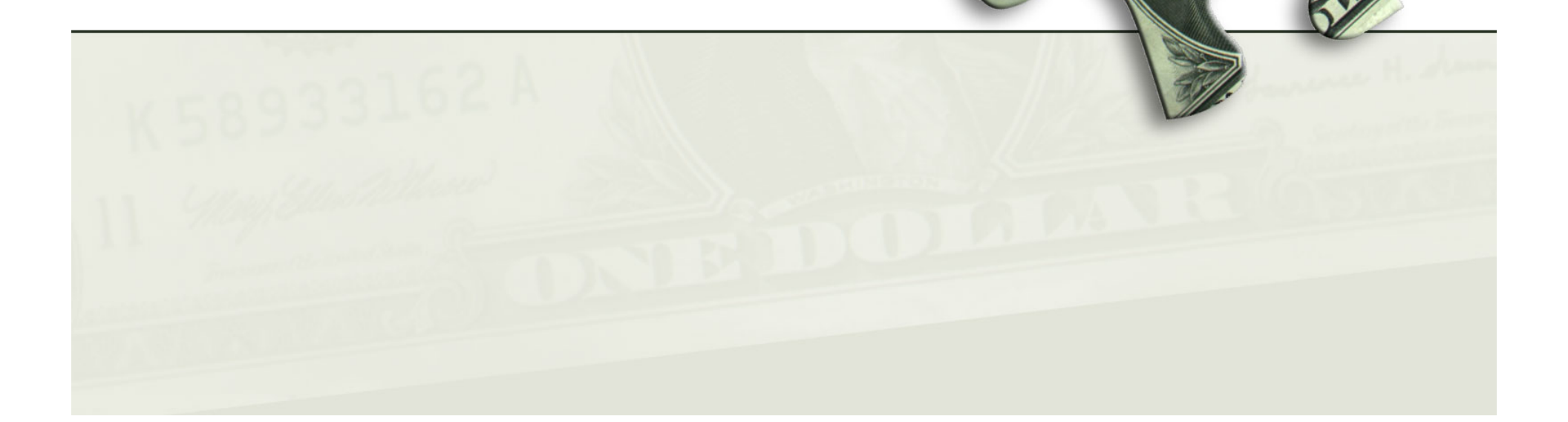

89.

- Budget Basics
  - $-1\frac{1}{2}$  hour class
  - Types of funds
  - Budgeting Revenue
  - Fund Balance
  - Transferring between 2 funds
  - Positions and Position Funding
  - Employee Funding
  - Organization Codes

- Budget Revision Approver Training
  - 30 minute class
  - Intended for Fund Managers who may need to approve a Budget Revision, but will never need to prepare one.

- Budget Revision System Training
  - $-1\frac{1}{2}$  hour class
  - Teach users the different types of Budget Revisions
  - How to input and submit a Budget Revision
  - How to track a revision
  - Viewing budget revision history
  - Approvals will be included in this class

- Come and Go Hands On Training
  - Open time where we will be available live and in person to answer Budget Office related questions.
  - Bring a revision you need to process and we'll log on together to input it into the system and submit it.
  - Need help with an LRD, we'll log in and work on it together
  - Want to know about Budget related Cognos reports we'll take a look at them.
  - Very informal session

# **Training Times**

- Odessa
  - Wednesday, February 15<sup>th</sup>
- Amarillo
  - Thursday, February 23<sup>rd</sup>
- El Paso
  - March  $7^{th}$  and  $8^{th}$
- Lubbock
  - February 16–24
- Abilene
  - TBD

# **Questions?**

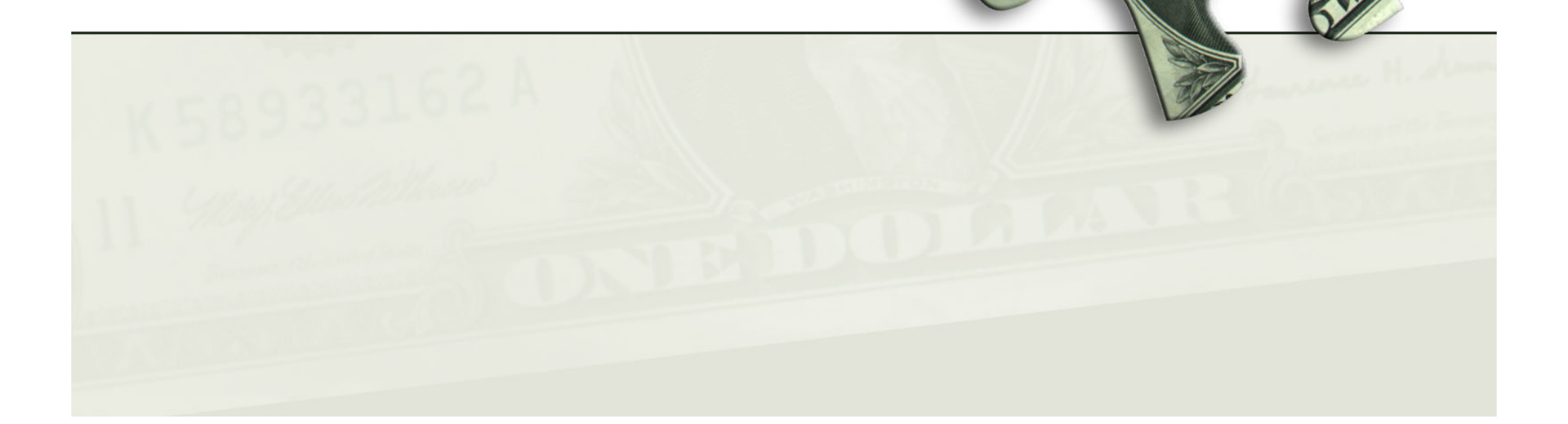

893

## ARTHUR PARE, GENERAL SERVICES Doclink

See next page for powerpoint presentation.

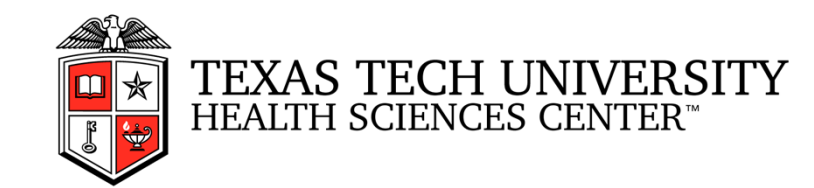

## General Services – Doc Link

Viewing Invoices and Supporting Documents using Laserfiche WebLink

### Arthur Paré Assistant Director

January 23, 2011

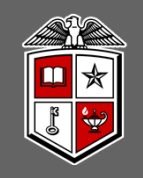

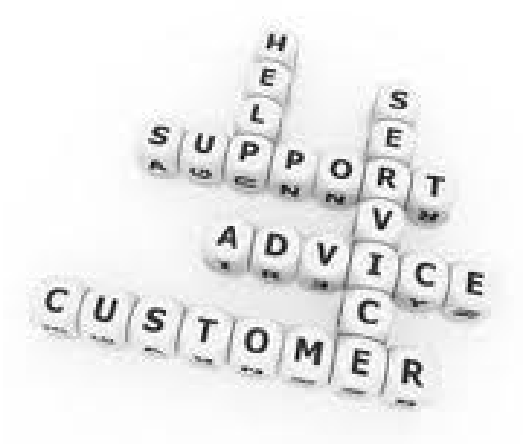

## Purpose of Doc Link

- Customer Convenience
  - 25+ types of invoices at single location
  - Directly accessible
  - Multiple concurrent views
- Departmental Efficiency
  - Saves time for user and department
  - Standardization
- Compliance
  - Audit, Records Retention, Verification

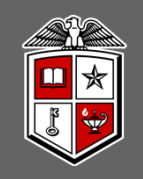

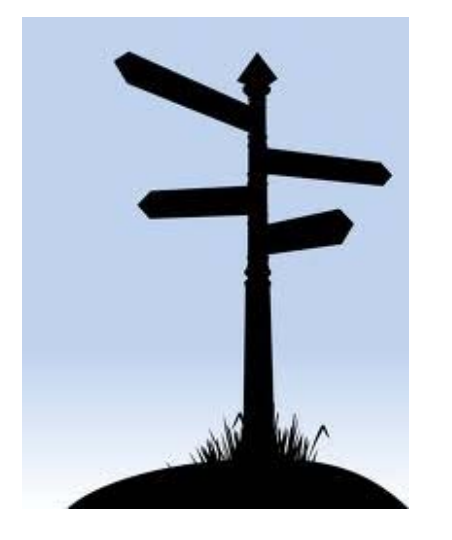

## Accessing Doc Link Search

- F&A Worktools
- Laserfiche WebLink
- BusAff eRaider
  - Perform a Search
    - Field Doc Link

Enter Document ID or Document Reference

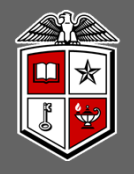

| Texas Tech HSC WebRaider - Mozilla Firefox                                                      |                                                                     |                                                     |                                                                       | o F |
|-------------------------------------------------------------------------------------------------|---------------------------------------------------------------------|-----------------------------------------------------|-----------------------------------------------------------------------|-----|
| ile Edit View Higtory Bookmarks Tools Help                                                      |                                                                     |                                                     |                                                                       |     |
| Rest Fech Hoc Webkalder                                                                         | utPootMode uD200 conteront8000 concerns activeTab.80xctiveTab.02450 | H-128u.D toaram-fm8/fm-                             | T W CH Star Google                                                    | 0   |
|                                                                                                 |                                                                     | issbook_thereine interime                           |                                                                       |     |
| Most Visited 🔊 Latest Headlines 📋 GS 📋 Citi 🦉 Portal 🛄 110HS                                    | C OP's Canon GS Sharepoint 🦓 AMS Job Site ELB                       |                                                     |                                                                       |     |
| Employee Type of Change Effective Date Action                                                   | Budget Home                                                         | Concern Harry                                       |                                                                       |     |
| Create New PAF                                                                                  | Reports     Budget Prep System                                      | Cognos Connection                                   | Purchasing                                                            |     |
|                                                                                                 | <ul> <li>Budget Prep Security (Team App)</li> <li>Forms</li> </ul>  | Effort Parts                                        | Purchasing Home                                                       |     |
| uman Resources                                                                                  | Labor Redistribution     Budget Office Contact List                 | Accounting Semilars                                 | Reports     PO/Encumb Change Requests                                 |     |
| HR Home                                                                                         | Budget Office Mailbox                                               | Accounting Services Home                            | Vendor Payments                                                       |     |
| ATS (Approval Tracking System)     EODS (Employee Opetime Dayment System)                       |                                                                     | Reports                                             | TechBuy Information     TechBuy System                                |     |
| ePAF                                                                                            | BUDGET ANNOUNCEMENTS                                                | New Fund Request     New Fund Request Information   | Purchasing Manual     Durchasing Operations Deligion                  |     |
| ePAF Learning Community (Username: ttuhsc\your     eBaider username Password: your eBaider      | Budget News                                                         | Approval Tracking System (ATS)                      | Approved Membership List                                              |     |
| password)                                                                                       | urun≉risid = ooskerisid uses s                                      | Forms     Grant Accounting                          | Contracting                                                           |     |
| Staff Performance Management System     Staff Performance Management Website                    |                                                                     | Procedures                                          | Contract Database                                                     |     |
| • Forms                                                                                         |                                                                     | Accounting Services Operating Policies     Contacts | Contracting A/R                                                       |     |
| Human Resources Operating Policies     HR PAF Tracking (Old System)                             |                                                                     | Einanco Poporting                                   | Online Contracting and A/R Help     Reports                           |     |
| Pre-Employment Background Investigation                                                         |                                                                     | Finance Reporting Home                              | Contract Manual                                                       |     |
| Reports     TEAM App                                                                            |                                                                     | financereporting@ttuhsc.edu                         | Contract Operating Policies                                           |     |
| TechJobs Hiring Managers Site                                                                   |                                                                     | Cognos Connection     Einance Reporting User Group  | Accounts Payable                                                      |     |
| Xtender                                                                                         |                                                                     | Report Documentation                                | Direct Pay Home                                                       |     |
| Need Help                                                                                       |                                                                     | Finance Systems Management                          | Reports                                                               |     |
| RANNOUNCEMENTS                                                                                  | Calast                                                              | Finance Systems Management Home                     | Vendor Payments                                                       |     |
| Overtiens encoming W. 2 Forme2 Visit Drugell                                                    | Select                                                              | TEAM Application                                    | Forms     Accounts Payable Operating Policies                         |     |
| Services FAQs                                                                                   | Logorfighe Wahlink                                                  | Gateway                                             | Direct Pay Operating Policies                                         |     |
| It's time to begin completing your self assessment     through the Staff Performance Management | Laseniche weblink                                                   | • ePrint                                            | Purchasing Card                                                       |     |
| System; see TTUHSC Announcements, PM website,                                                   | from                                                                | Property Inventory                                  | Purchasing Card Home                                                  |     |
| and Self Assessment User Guide for more info.                                                   | попп                                                                | Property Inventory Home                             | Reports                                                               |     |
| January 15, 2012 approved electronic timesheets                                                 | E& A Mark Tools                                                     | Reports     Property Inventory System               | <ul> <li>Forms</li> <li>Purchasing Card Operating Policies</li> </ul> |     |
| must be submitted by 6:00 pm CT on January 18, 2012.                                            | FOR WOR TOUS                                                        | Forms                                               | Traval                                                                |     |
| December 2011 approved electronic exempt                                                        |                                                                     | Student Business Services                           | Travel Home                                                           |     |
| employee leave reports are due on January 15, 2012.                                             |                                                                     | Student Business Services Home                      | Reports                                                               |     |
| January 2012 approved electronic exempt employee                                                |                                                                     | Cash Receipts                                       | Vendor Payments                                                       |     |
| Reminder: Remember to use your HSC Holiday Comp                                                 |                                                                     | Cash Receipts Help                                  | Forms                                                                 |     |
| leave since the maximum accrual is 24 hours.                                                    |                                                                     | Additional Links                                    | Travel Operating Polices                                              |     |
| Retirement Manager: Link and Guide                                                              |                                                                     | Parking Services (Lubbock)                          |                                                                       |     |
|                                                                                                 |                                                                     | Laserfiche Weblink     Xtender - Coming Soon        |                                                                       |     |
| ONTH AT A GLANCE     Operatment End User Calendars                                              |                                                                     |                                                     | e                                                                     |     |
|                                                                                                 |                                                                     | FINANCE ANNOUNCEMENTS                               |                                                                       |     |

©2007 by Texas Tech University System, All Rights Reserved

\*

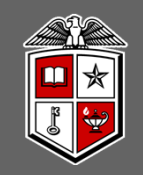

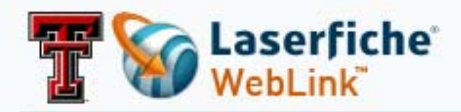

### Laserfiche Weblink

Please click on the repository below that you would like to access through Laserfiche Weblink.

| Laserfiche Repositories                           |                                             |  |  |  |  |  |  |  |
|---------------------------------------------------|---------------------------------------------|--|--|--|--|--|--|--|
| Business Affairs (Use fo<br>Accounting documents) | or HSC Purchasing, Payables, Contracts, and |  |  |  |  |  |  |  |
| 🚍 TexasTech (TTU)                                 | m HSC                                       |  |  |  |  |  |  |  |
| 💼 TTPL (MPIP)                                     | FP&C                                        |  |  |  |  |  |  |  |
| Project G                                         | Project S                                   |  |  |  |  |  |  |  |

#### Laserfiche Weblink Training Videos

- Logging In (video)
- Performing Searches (video)
- Weblink Interface & Browsing (video)

For more Laserfiche training videos, visit our Laserfiche Training Video website here: Laserfiche Training Videos Website

Document management portal powered by Laserfiche WebLink 8.0.0 © 1998-2009 Laserfiche

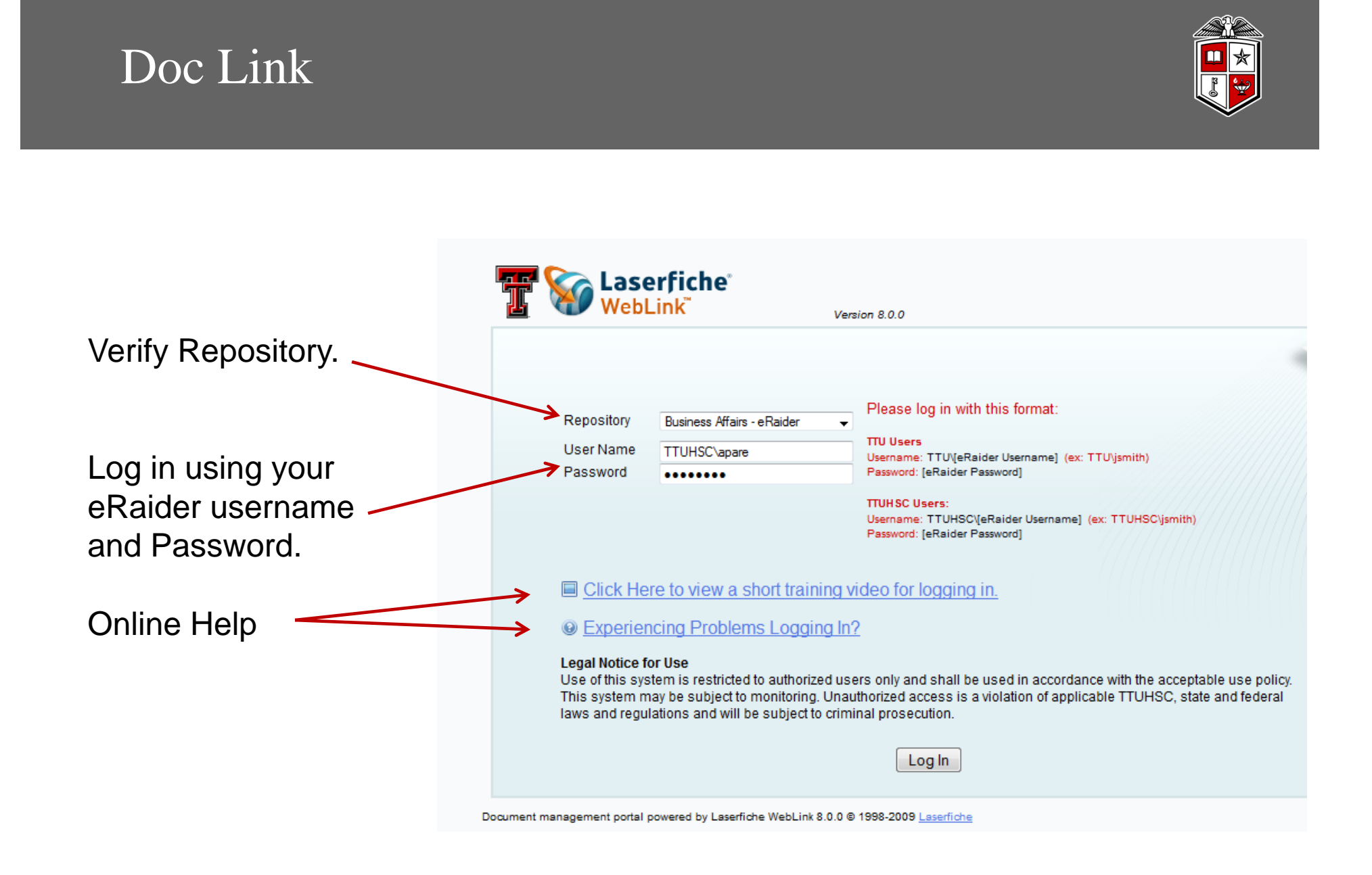

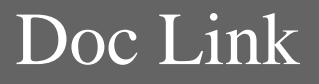

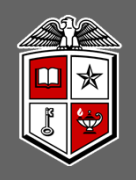

| 😳 Texas Tech HSC WebRai | der 🛛 😵 Laserfiche Weblink - Texas Tech Univ 🗙 🕂                                              |
|-------------------------|-----------------------------------------------------------------------------------------------|
| 🔶 🔶 🚱 ttuhsc.edu        | https://laserfiche. <b>ttuhsc.edu</b> /weblink8/Welcome.aspx?dbid=8                           |
| Most Visited Latest H   | Headlines 🗌 GS 🗌 Citi 📅 Portal 🗍 TTUHSC 🗌 OP's 2 Canon 🗍 GS Sharepoint 🎭 AMS 🗌 Job Site 🗌 ELB |

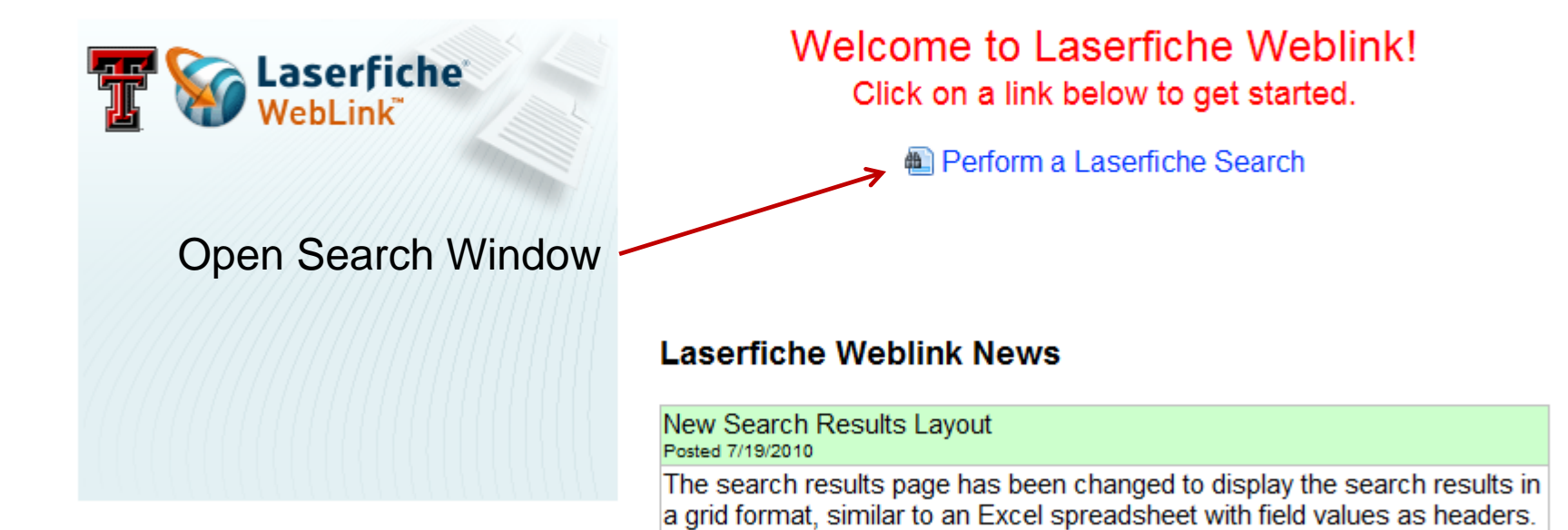

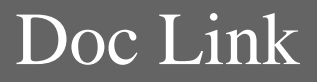

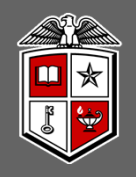

| Search - Laserfiche WebLink - Mozilla Firefox                                                                                               | F 23 |
|----------------------------------------------------------------------------------------------------|------|
| Texas Tech HSC WebRaider 🔹 🤪 Search - Laserfiche WebLink × 🕂                                                                                | -    |
| 🖌 🖗 🕼 tuhsc.edu https://laserfiche.ttuhsc.edu/WebLink8/Search.aspx                                                                          |      |
| Most Visited 💊 Latest Headlines 🗌 GS 🗍 Citi 📅 Portal 🗍 TTUHSC 🗍 OP's 🐍 Canon 🦳 GS Sharepoint 🎭 AMS 🗍 Job Site 📄 ELB                         |      |
| WebLink Help About Log                                                                                                    | out  |
| lome Browse Search                                                                                                    |      |
| Customize Search 🔹                                                                                                    |      |
| ield ONE I 193830610/6/201110:00:14 AM 0 0 1 KP013521 29026 10/6/201112:00:00 AM 9003 2028                                                  |      |
| emplate         KP013501         0         0         KP013501         16544         9/29/2011         12:00:00 AM         9003         2028 |      |
| KP013521 2 Entries Results                                                                                                    |      |
| loc Ref                                                                                                    |      |
| nternal Ref                                                                                                    |      |
| ransaction Date                                                                                                    |      |
|                                                                                                    |      |
|                                                                                                    |      |
| ob lumber A LACLITE A LOC LINK Search                                                                                                    | н    |
|                                                                                                    |      |
|                                                                                                    |      |
| Select Field                                                                                                    |      |
| Beleet I leita                                                                                                    |      |
|                                                                                                    |      |
| Select GS Doc Link                                                                                                    |      |
|                                                                                                    |      |
| Enter either Dee ID or Dee Pof                                                                                                    |      |
| - Linei ennei Doc ID of Doc Kei                                                                                                    |      |
|                                                                                                    |      |
| Select Search                                                                                                    |      |
|                                                                                                    |      |
| Le la la la la la la la la la la la la la                                                                                                   |      |
| Search Reset                                                                                                    |      |
|                                                                                                    | _    |

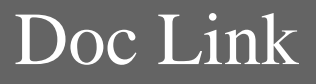

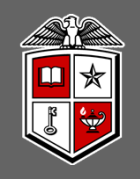

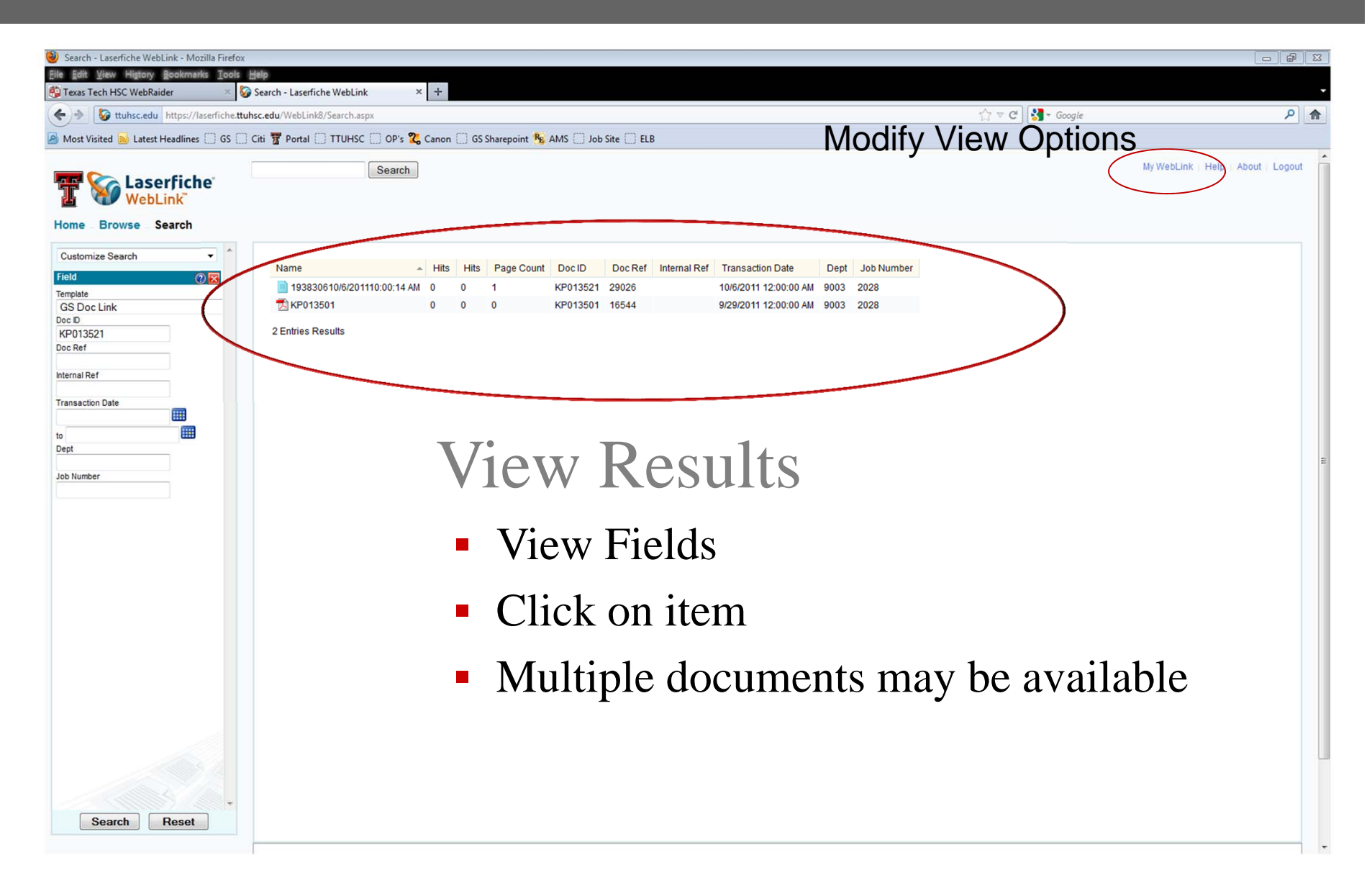

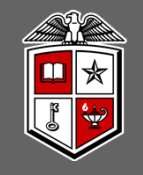

### Print

- Shrink
- Enlarge
- Metadata
- View other pages (if any)

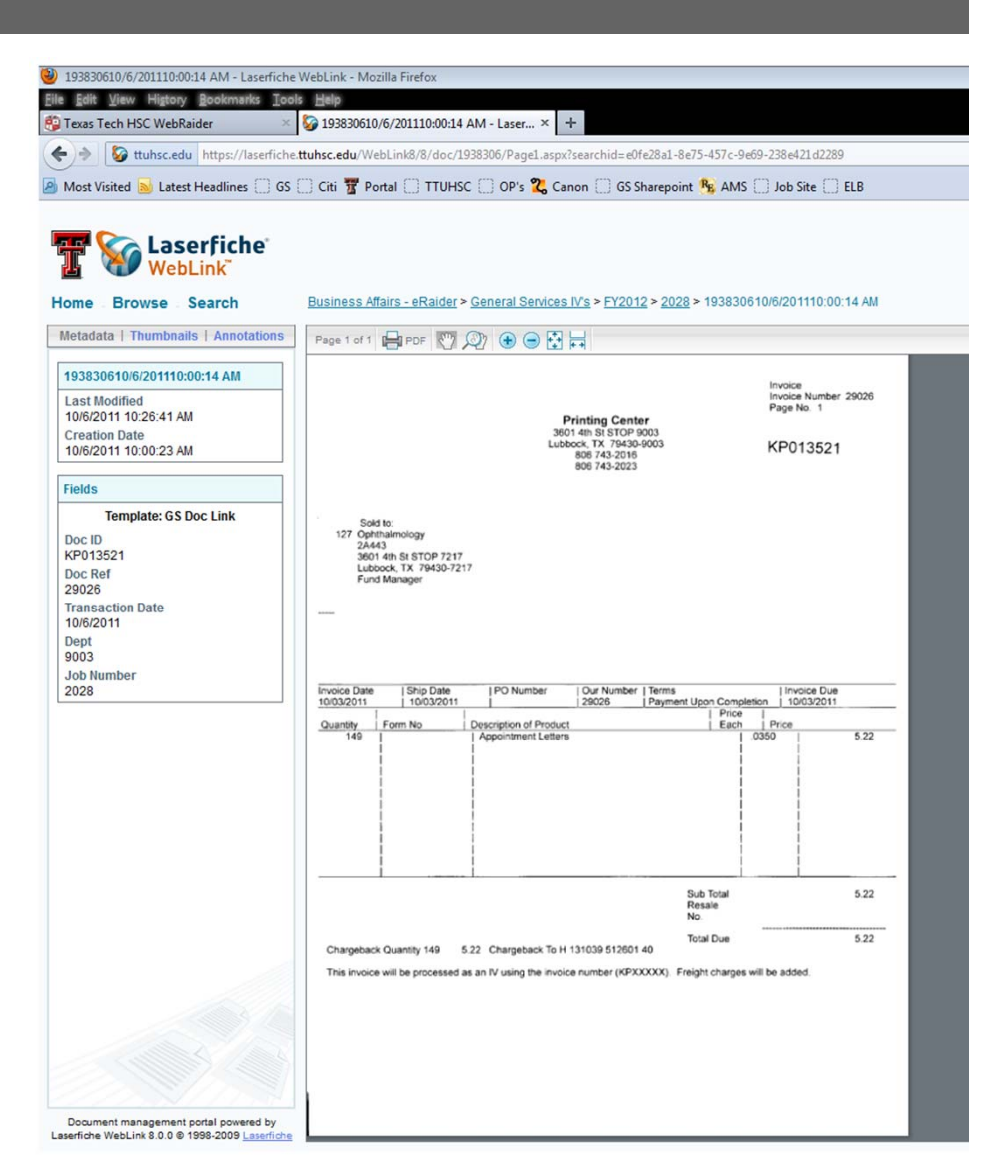

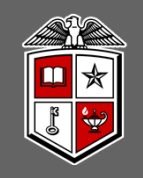

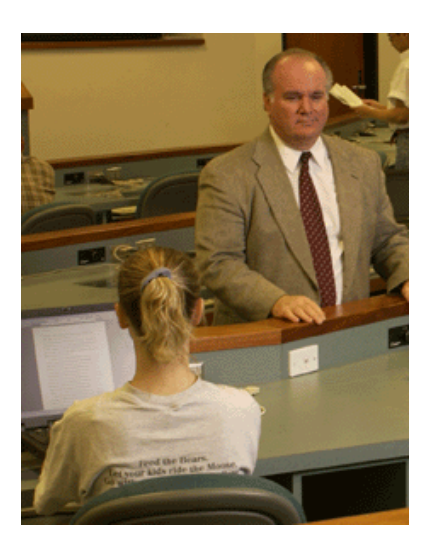

## Modifying View Preferences

- My WebLink
  - Search Options
  - Column Headings
- Sort
  - Sort by Accounting Period
  - Standardization
- Search
  - Full text OCR

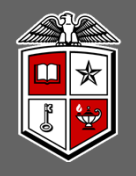

You can customize your Laserfiche WebLink view to show which columns appear and in what order.

| 2    | My W  | ebLink       | - Laserfich | e WebLink - N     | Mozilla          | Firefox  |                   |            |            |         |      |                                          |
|------|-------|--------------|-------------|-------------------|------------------|----------|-------------------|------------|------------|---------|------|------------------------------------------|
| Eile | Edit  | <u>V</u> iew | Higtory     | <u>B</u> ookmarks | Tools            | Help     |                   |            |            |         |      |                                          |
| 8    | Texas | Tech H       | ISC WebRa   | ider              | ×                | 🌀 My W   | /ebLink -         | Laserfiche | e WebLink  | ×       | +    |                                          |
| -    | •) >  | 6            | ttuhsc.edu  | https://lase      | rfiche. <b>t</b> | tuhsc.ed | <b>u</b> /weblink | k8/MyWeł   | bLink.aspx | ?dbid=8 |      |                                          |
| 2    | Most  | Visited      | 🔊 Latest    | Headlines [       | ) <b>GS</b> (    | 🗋 Citi 🏅 | Portal            |            | isc 🗌 o    | P's Ҳ ( | Cano | n 🗍 GS Sharepoint 🥦 AMS 🗌 Job Site 🗌 ELE |

#### Taserfiche WebLink

#### Home - Browse - Search

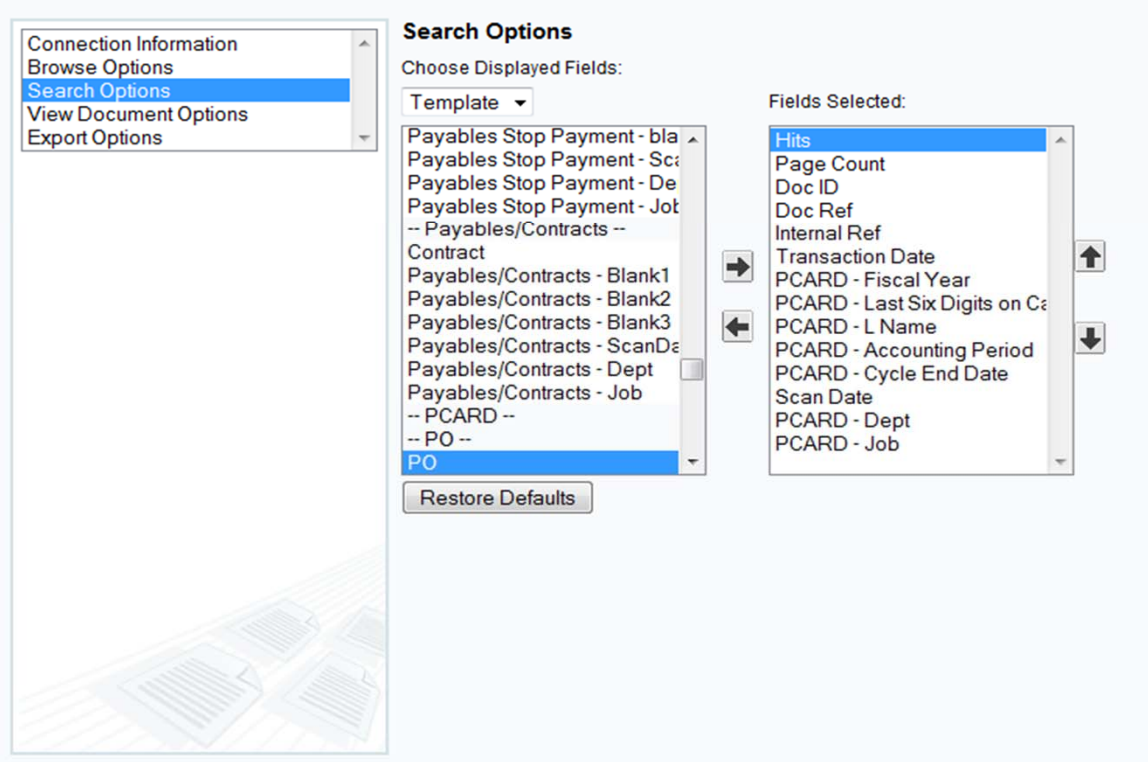

### Additional Announcements

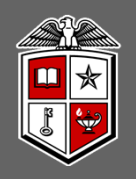

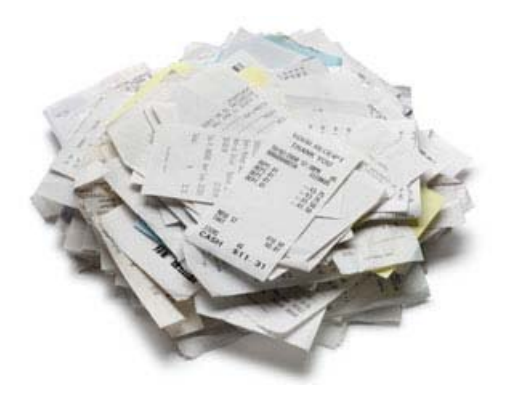

## Additional Announcements

- Pcard Scanning
  - Change My WebLink Settings
  - Search by Name or Last 6 Digits
  - Began in December
  - Invoicing

### Additional Announcements

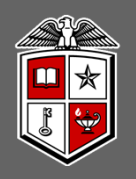

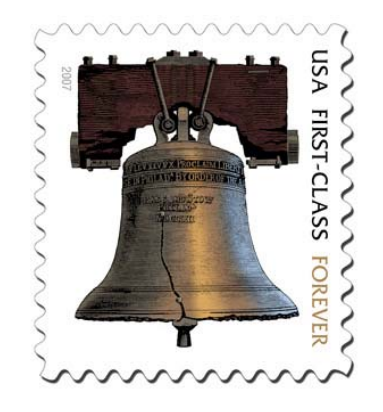

## Additional Announcements

- Postage Rate Changes 1/22/2012
  - 1<sup>st</sup> Class Letter increases to 45¢
  - 2<sup>nd</sup> Ounce presorted no additional charge
  - Postcards 32¢
  - *Mexico and Canada* 85¢
  - Other International \$1.05

## Any Questions ?

debbie.cate@ttuhsc.edu arthur.pare@ttuhsc.edu yuren.diaz@ttuhsc.edu don.stout@ttuhsc.edu

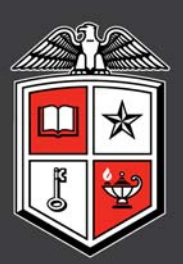

TEXAS TECH UNIVERSITY HEALTH SCIENCES CENTER<sup>TM</sup>

#### **RICARDO MARTINEZ, HUMAN RESOURCES**

#### Salary Administration OP

On February 1, 2012, Texas Tech University Health Sciences Center will implement the following change to HSC OP 70.37 "Salary Administration", Item 13 Promotion, Transfer, or Demotion; paragraph (d) Pay Rate Adjustment Upon Promotion, Transfer or Demotion; subparagraph (1) Promotion.

Upon promotion or upward reclassification of an employee's present position, an employee may be granted a salary increase within a range of 2 to 9.9% or to the minimum of the pay range, whichever is greater. The previous pay range was from 2 to 5%. The proposed rate of pay will not exceed the maximum salary or be less than the minimum salary rate established for the new position. A current annual performance evaluation with an overall rating of "4" or better is required in order to grant the promotion or reclassification.

Administrators should consider the impact the extended range will have upon the internal equity of their departments, their campus, and ultimately the Health Sciences Center when submitting reclassifications or promotions.

If you have any questions, please contact Ricardo H. Martinez, CCP Section Manager-Wage & Salary at 806-743-2865 ext 233 or <u>Ricardo.Martinez@ttuhsc.edu</u>.

#### GINA KETCHERSIDE, HUMAN RESOURCES

**Staff Performance Management Process** 

See next page for powerpoint presentation.

## F&A Meeting Update

## January 2012 Staff Performance Mgmt System

# Deadlines

- Position Description extended to Feb 1; advanced supervisor security shortly following – Send original/signed PD to local HR office
- Performance Evaluations end of February
  - Send original/signed printout to local HR office
  - Include evaluation & self assessment

## How to Access PM System?

- Employees See HSC Employee tab and Announcements section
- Supervisors Add HSC Supervisor tab
- Administrators F&A WorkTools tab
- Accessible through Staff Performance Management link on HR website

| ENCES CENTER                                                                                     | Content Layout My Pers                                                                                                    | Gina Ketcherside<br>R00760815<br>sonal Information E-mail Banner<br>Assistance                                                                                                    |
|--------------------------------------------------------------------------------------------------|----------------------------------------------------------------------------------------------------|----------------------------------------------------------------------------------------------------|
| eLearning HSC Student HSC HS                                                                     | SC Employee HSC Supervisor F&A Work Tools Available                                                                                                    | Budget News test                                                                                                    |
| ation                                                                                            | Supervisor Announcements Supervisor Announcements Submit your employees Position Descriptions using the Staff Performance Management System before                                                                                                    | HR Processes<br>HR Offices<br>Personnel Operating Policies and Procedure                                                                                                    |
| /TE) / Web Leave Reporting<br>er Guide<br>er Guide                                               | <ul> <li>the evaluation process begins. See the Staff<br/>Performance Management website for more details.</li> <li>Watch for Staff Performance Management training<br/>opportunities within your region: <ul> <li>Amarillo</li> <li>EL Passo</li> </ul> </li> </ul>                       | Compensation <ul> <li>New Position / Reclass form and Inst</li> <li>Pay Plan</li> <li>Salary Adjustment Form</li> </ul>                                                                                                    |
| WTE/WLR routing queues, grant<br>ess, etc.<br>deo Tutorials<br>t Cognos Security<br>System (ATS) | <ul> <li>El Paso</li> <li>Lubbock</li> <li>Permian Basin</li> <li>CMHC</li> </ul>                                                                                                    | Employee/Org Development <ul> <li>Workforce Education</li> <li>SkillSoft CBT Courses</li> </ul>                                                                                                    |
| ide<br>er User Guide                                                                             | Important Announcements • Questions concerning W-2 Forms? Visit Payroll                                                                                                    | FML FAQs     Leave wo/ Pay form                                                                                                    |
| ∋ worked on grants or certify PI                                                                 | <ul> <li>It's time to complete your self assessment through<br/>the Staff Performance Management System:         <ul> <li>Click here to go to the Staff Performance<br/>Management System.</li> </ul> </li> </ul>                                                                          | <ul> <li>ePAF at Level 73; nightly feed enable<br/>of eRaider next day through IT Solut</li> <li>Information Technology</li> <li>New Employee Checklist</li> <li>New Hire Forms</li> </ul>                                                         |
| ments                                                                                            | <ul> <li>Select New Self Assessment to start a self<br/>assessment.</li> <li>To edit a self assessment, click Existing Forms.</li> </ul>                                                                                                    | Performance Management                                                                                                    |
| orts (Compliance, EEO)                                                                           | <ul> <li>Be sure to click the Save Form button regularly<br/>to save your work because the system will<br/>time-out after shorts periods of inactivity.</li> </ul>                                                                                                    | HSC OP 70.12 Staff Performance Mar<br>Attachment A - Supervisor's G<br>Performance Management     Staff Performance Managemen                                                                                                    |
| xe<br>Policies<br>liance<br>SC Policies prohibiting<br>nination, including sexual                | <ul> <li>See TTUHSC Announcements, PM website, and<br/>Self Assessment User Guide for more info and<br/>resources.</li> <li>Non-Exempt Employee January 16, 2012 through<br/>January 31, 2012 approved electronic timesheets<br/>must be submitted by 6:00 pm CT on Exemption 2</li> </ul> | <ul> <li>Staff Performance Managemen</li> <li>Staff Performance Managemen</li> <li>HSC OP 70.31 Employee Conduct, Dis<br/>Separation of Employees         <ul> <li>Attachment A - Supervisor's G<br/>Progressive Discipline</li> </ul> </li> </ul> |
| Statements                                                                                       | <ul> <li>2012.</li> <li>1anuary 2012 approved electronic exempt employee</li> </ul>                                                                                                    | Recruiting                                                                                                    |

| <ul> <li>Form has been save</li> </ul> | d |
|----------------------------------------|---|
|----------------------------------------|---|

Form 86% completed

Employee Information

Section 1 - Competencies

Section 3 - Improvement /

Development (Previous Year)

Section 4 - Evaluation Summary

Section 5 - Improvement /

Development (Next Year)

Section 6 - Summary

Attachments (optional)

Complete Evaluation

Section 2 - Function /

Acknowledgement

Return to home

Instructions

Standards

Comments

Print a copy

Save Form

#### Previous Next

#### Rating: 3.25

#### Section 2 - Performance Standard for Organizational Productivity

The evaluator should rate employee's performance during the evaluation period for each of the job functions (based on associated standards) listed below utilizing the rating scale provided.

Essential (E): The <u>fundamental</u> reason the position exists is to perform that function or because the function is highly specialized.

Marginal (M): Function of the job that do not meet the criteria for essential functions.

Performance Level Rating (1-7)

- 1. Consistently below expectations
- 2. Frequently below expectations
- 3. Occasionally below expectations
- 4. Meets expectations
- 5. Occasionally above expectations
- 6. Frequently above expectations
- 7. Consistently above expectations

|             |                                                                                                    | E/      | М | Performance Level |               |        |        |        |        |        |  |  |  |
|-------------|----------------------------------------------------------------------------------------------------|---------|---|-------------------|---------------|--------|--------|--------|--------|--------|--|--|--|
|             | JOD Function<br>Performance Standard(s)                                                                                                    | E       | м | 1                 | 2             | 3      | 4      | 5      | 6      | 7      |  |  |  |
| s completed | <ol> <li>Job Functions         Design, manage and evaluate protocols, sample selection, questionnaires, data collection forms, and spreadsheets for research studies.         Performance Standard         Employee must be able to develop questionnaires and various study forms for research studies using Microsoft Word, as well as provid input on sample protocols and sample selection.     </li> </ol> | •<br>Je | ۲ | @<br>1            | ©<br>2        | ©<br>3 | ©<br>4 | ©<br>5 | ©<br>6 | ©<br>7 |  |  |  |
|             | <ol> <li>Job Functions         Determine which statistical tests are most appropriate for proposed study designs and performing statistical analyses.         Performance Standard         Employee must be able to discuss and select appropriate statistical     </li> </ol>                                                                                                    | 0       | • | ©<br>1            | <b>0</b><br>2 | ©<br>3 | ©<br>4 | ©<br>5 | ©<br>6 | ©<br>7 |  |  |  |

#### 6 of 7 required sections completed

Status Legend

Incomplete Section Completed Section Informational/Optional

## Comments

- If a rating is a 1, 2, 3, or 7 requires a comment
- If an employee did not submit a self assessment, note that in the overall comments section

## Who can see what?

- Once PD is submitted -> employee can see under Existing Forms
- Once SA is submitted -> supervisor can see under Existing Forms & prints as part of the evaluation
- ORGN Mgr have supervisor/employee relationship view with ability to set temporary relationships and report available to see supervisor progress

|    | Image: Second Second Secon |             |            |              |            |                          |                   |             |            |           |             |              |           |            |                |
|----|----------------------------------------------------------------------------------------------------|-------------|------------|--------------|------------|--------------------------|-------------------|-------------|------------|-----------|-------------|--------------|-----------|------------|----------------|
|    | File Ho                                                                                                    | ome Inse    | rt Page    | Layout       | Formulas   | Data F                   | Review V          | /iew Ad     | d-Ins      |           |             |              |           |            |                |
| F  | A From                                                                                                    | From From   | m Other    | Existing     | Refresh    | Connection<br>Properties | s Art Art Art Sor | t Filter    | Clear      | Text to   | Remove      | Data         | Consolida | te What-If | ∳[<br>t<br>Gro |
| Ac | cess Web                                                                                                    | Text So     | urces * Co | onnections   | All - See  | Edit Links               |                   | Sort 9: Eil | Advance    | ed Column | s Duplicate | s Validation | *<br>     | Analysis * | 1              |
|    |                                                                                                    | Get Externa |            | 6 1          | Conn       | ections                  |                   | SOLCH       | iter       |           |             | Data Too     | )15       |            |                |
|    | K63                                                                                                    |             | <u> </u>   | Jx 1         | 1          | 1                        | 1                 |             |            |           |             |              |           |            |                |
|    | Α                                                                                                    | В           | С          | D            | E          | F                        | G                 | Н           | I          | J         | К           | L            | М         | N          | (              |
| 1  | Superv 💌                                                                                                    | Superv 💌    | Superv 💌   | Superv 💌     | Superv 💌   | Subord 💌                 | Subord 💌          | Subord 💌    | Subord 💌   | PDStart 💌 | PDCom 🔻     | Assessi 🔻    | Assessi 🔻 | EvalSta 💌  | Eval           |
| 2  | AA                                                                                                    | VP Acade    | R0090786   | (Woodwar     | Executive  | R10359736                | Johnson, I        | Anesthesi   | Unit Coord | 0         | 0           | 0            | 0         | 0          |                |
| 3  | AA                                                                                                    | Classroon   | R0054092   | Henderso     | Director   | R00536631                | Pleasant,         | Classroom   | Sr Busines | 0         | 1           | 0            | 0         | 0          |                |
| 4  | AA                                                                                                    | Classroon   | R0054092   | Henderso     | Director   | R00520948                | Russell, Ly       | Classroom   | Coordinat  | 0         | 1           | 0            | 0         | 0          |                |
| 5  | AA                                                                                                    | Classroon   | R0054092   | Henderso     | Director   | R00530152                | Smith, Rar        | Classroom   | Unit Supe  | 0         | 1           | 0            | 0         | 0          |                |
| 6  | AA                                                                                                    | Classroon   | R0054092   | Henderso     | Director   | R00534093                | Welborn,          | Classroom   | Unit Coord | 0         | 1           | 0            | 1         | 0          |                |
| 7  | AA                                                                                                    | Classroon   | R0054092   | Henderso     | Director   | R00905866                | Woodard,          | Classroom   | Coordinat  | 0         | 1           | 0            | 0         | 0          |                |
| 8  | AA                                                                                                    | VP Acade    | R0053334   | 2 Rolfe, Ria | Professor  | R0054092                 | Henderso          | Classroom   | Director   | 0         | 1           | 1            | 0         | 0          |                |
| 9  | AA                                                                                                    | Library Lb  | R0090895   | S Ballew, B  | Sr Directo | R10278608                | Simonsen          | Library An  | Unit Assoc | 0         | 1           | 0            | 0         | 1          |                |
| 10 | AA                                                                                                    | Library Ar  | R102/860   | ESimonsen    | Unit Asso  | R0090371                 | Wilson, Te        | Library An  | Unit Assis | 0         | 1           | 1            | 0         | 0          |                |
| 11 | AA                                                                                                    | Library An  | R102/860   | ESIMONSEN    | Unit Asso  | R103/8619                | Yaguchi, Y        | Library An  | Unit Assis | 0         | 1           | 1            | 0         | 0          |                |
| 12 |                                                                                                    | Library Ar  | 1 R0090371 | Wilson, I    | Unit Assis | R0051672                 | Harsnman          | Library An  | Unit Supe  | 0         | 1           | 1            | . 0       | 1          |                |
| 13 |                                                                                                    | Library LD  | R0052909   | 4 WOOd, Rid  | Executive  | R103/801                 | Yaguchi, Y        | Library An  | Considered | 0         | 1           | 1            | 0         | 0          |                |
| 14 |                                                                                                    | Library Ar  | D1027061   | s Yaguchi, Y | Unit Assis | R0091084                 | Weaver C          | Library An  | Specialist | 0         | 1           | 1            | 0         | 0          |                |
| 15 |                                                                                                    | Library Ar  | R1037801   | E Pallow D   | Onit Assis | R0091099                 | weaver, c         | Library Ele | Upit Accie | 0         | 1           | 1            | 0         | 0          |                |
| 17 |                                                                                                    | Library Eb  | P0052020   | Darrew, Do   | Unit Accie | P0001016                 | Carl Lillia       | Library Ele | Soction St | 0         | 1           | 1            | 0         | 0          |                |
| 10 |                                                                                                    | Library El  | P0052929   | Bustillos    | Unit Accie | P10/1522                 | Chavez G          | Library Elr | Specialist | 0         | 1           | 1            | 0         | 0          |                |
| 10 | AA<br>AA                                                                                                    | Library El  | R0052929   | Bustillos    | Unit Accie | R00909659                | Controras         | Library Elr | Unit Suno  | 0         | 1           | 1            | 0         | 0          |                |
| 20 |                                                                                                    | Library El  | R0052929   | Bustillos    | Init Assis | R00904321                | Rivera Mi         | Library Elr | Section Su | 0         | 1           |              | 0         | 0          |                |
| 21 | ΔΔ                                                                                                    | Library El  | R0052929   | Bustillos    | Unit Assis | R0052867                 | Romero 4          | Library Elr | Unit Sune  | 0         | 1           | 1            | 0         | 0          |                |
| 22 | ΔΔ                                                                                                    | Library Fl  | R0052929   | Bustillos    | Unit Assis | R10500056                | Romero, I         | Library Flr | Specialist | 0         | 1           | 1            | 0         | 0          |                |
| 23 | AA                                                                                                    | Library Fl  | R0091016   | Carl, Lillia | Section Su | R1043946                 | Estorga, G        | Library Flr | Specialist | 0         | 1           | 2            | 0         | 0          |                |
| 24 | AA                                                                                                    | Library Flu | R0090965   | 5 Contreras  | Unit Supe  | R10494164                | Langgle, P        | Library Flr | Specialist | 0         | 1           | 0            | 1         | 0          |                |
| 25 | AA                                                                                                    | Library El  | R0090432   | 1Rivera, M   | Section Su | R00532792                | De La Cruz        | Library Elg | Specialist | 0         | 1           | 1            | 1         | 0          |                |
| M  | < ► ► Re                                                                                                    | sults 🖄     | /          |              |            |                          |                   | , 21        | P          | -         | -<br>I 4    |              |           | _          |                |
| De | a du                                                                                                    | A           |            |              |            |                          |                   |             |            |           |             |              |           |            | am             |